## **CITYMESH APP - TÉCNICO**

Para baixar o aplicativo CityMesh, vá para a App Store (iOS) ou para a Play Store (Android). Uma vez baixado, faça o login como mostrado nas seguintes imagens.

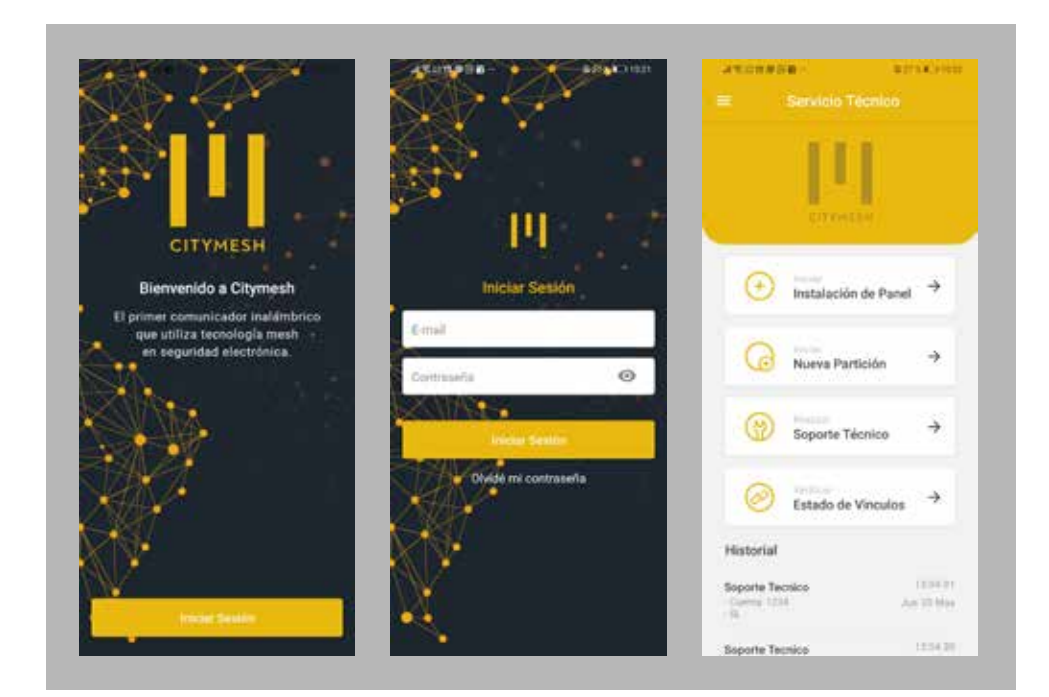

Importante: Para fazer o login com sucesso, o usuário técnico deve ser criado a partir do aplicativo Web.

Uma vez dentro da aplicação, aparecerá o painel do técnico, onde podemos selecionar três ações possíveis:

# Instalação do painel (+

É utilizado quando é necessário instalar um novo painel sem partições associadas ou quando se deseja utilizar o aplicativo com o Citymesh como comunicador através do Keyswitch. Para realizar esta atividade é necessário ter o MAC do equipamento e o número de conta da divisória a ser instalada. O seguinte mostra como instalar o Painel usando a aplicação **CityMesh.**  Importante: Antes de iniciar o processo de instalação do painel, a partição deve ser gerada a partir do aplicativo Web.

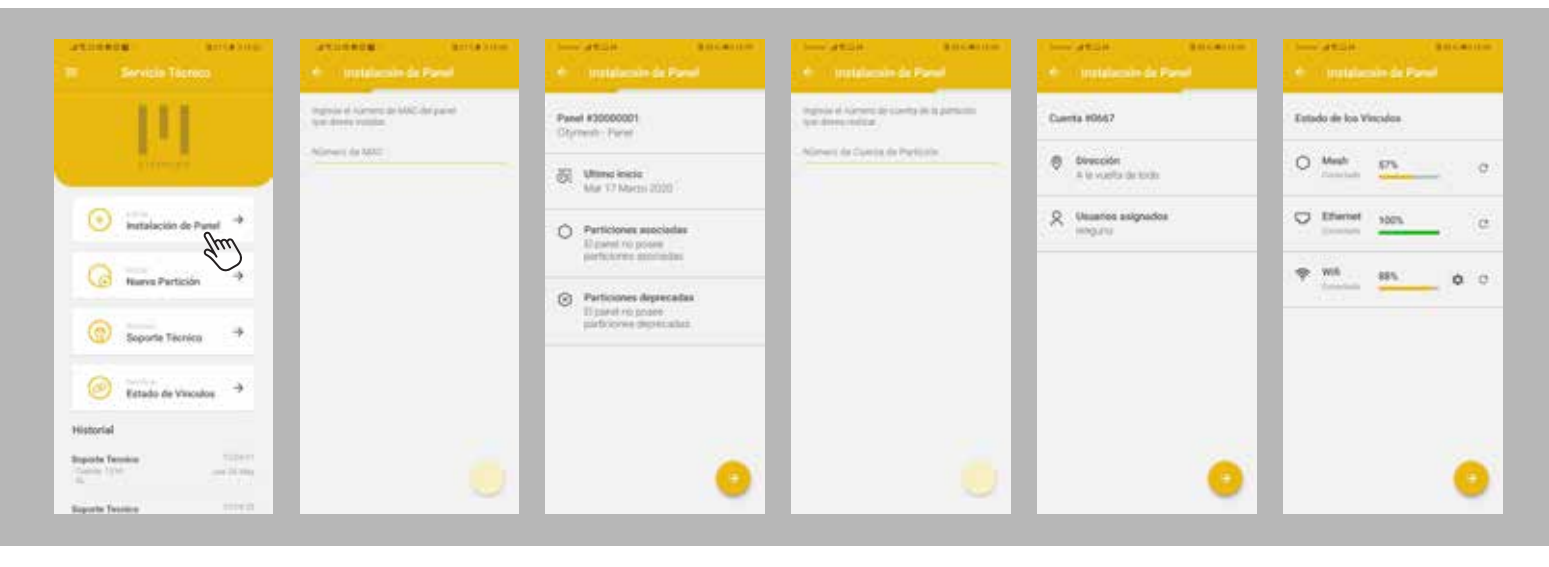

### Nova Partição

 $\overline{
 }$ 

Quando uma máquina já estiver instalada e uma nova divisória precisar ser adicionada, esta opção será utilizada. Lembre-se de que cada CityMesh pode conter até 8 divisórias. Para realizar esta tarefa, é necessário ter o MAC do equipamento e o número de conta da partição a ser instalada. O processo dentro do CityMesh App é idêntico ao da Instalação do Painel.

Importante: Antes de iniciar o novo processo de partição, a partição deve ser gerada a partir da aplicação Web.

# Suporte Técnico 🕐

Se você tiver que atender física ou remotamente as instalações do cliente para realizar o serviço técnico, esta ação deve ser utilizada. Exigimos o número da conta da partição. Abaixo você pode ver os passos para entrar na atividade de Suporte Técnico.

| E Service Técnice        | instalación de Pacel                 | <ul> <li>Instalaction de Pasel</li> </ul> |
|--------------------------|--------------------------------------|-------------------------------------------|
| 111                      | Cuenta #0667                         | Extedo de los Vinculos                    |
| D.L.P.D.                 | Direction     A to vanite de todo    | O Mesh 575 0                              |
| 📀 Instalación de Panel 🗧 | R Usualities assignadios<br>recipion | Channel 100%                              |
| G Nueva Partición +      |                                      | ♥ ₩8                                      |
| Vueva Partición *        |                                      | · · · · · · · · · · · · · · · · · · ·     |

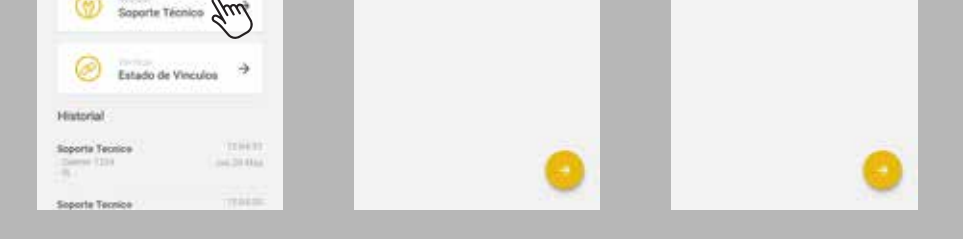

## Status da ligação 🛛 🔗

É usado para reconhecer o status de conexão de cada um dos links de um Citymesh ou para configurar o Wifi de um computador que não se destina a adicionar uma partição.

Depois de clicarmos neste botão, nos será solicitado o mac do equipamento, e então ele nos levará para a tela de status dos links. Onde poderemos observar o sinal de cada um deles, como também fazer a configuração da rede WIFI.

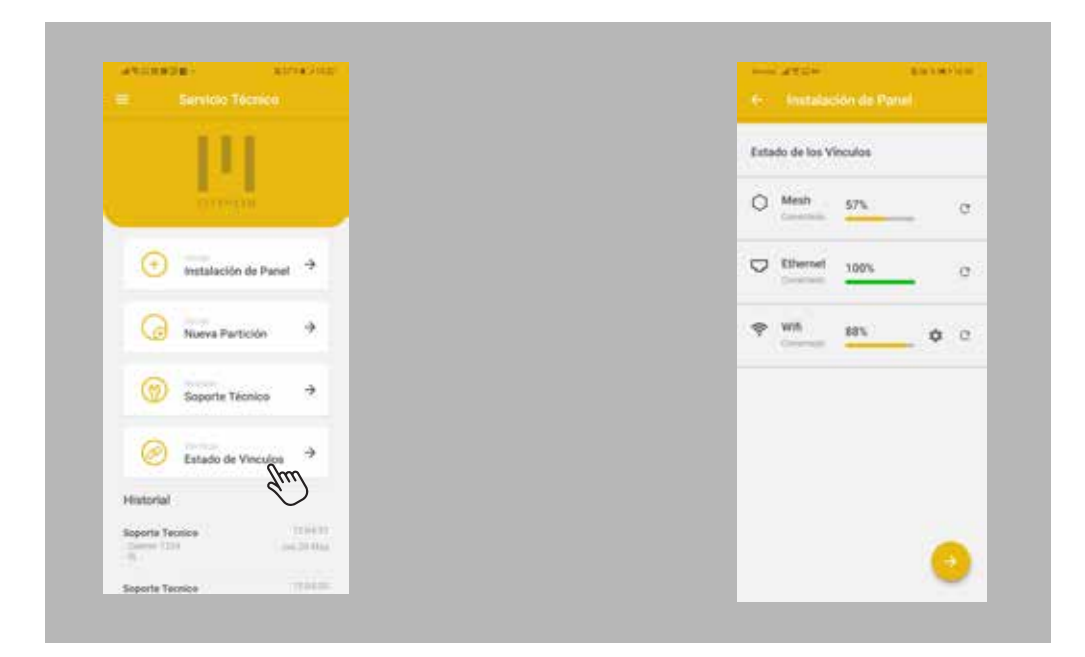

#### Agregação de Periféricos

Uma vez no painel do cliente, o sistema de alarme pode ser acessado para adicionar e configurar os periféricos.

Para isso, você deve:

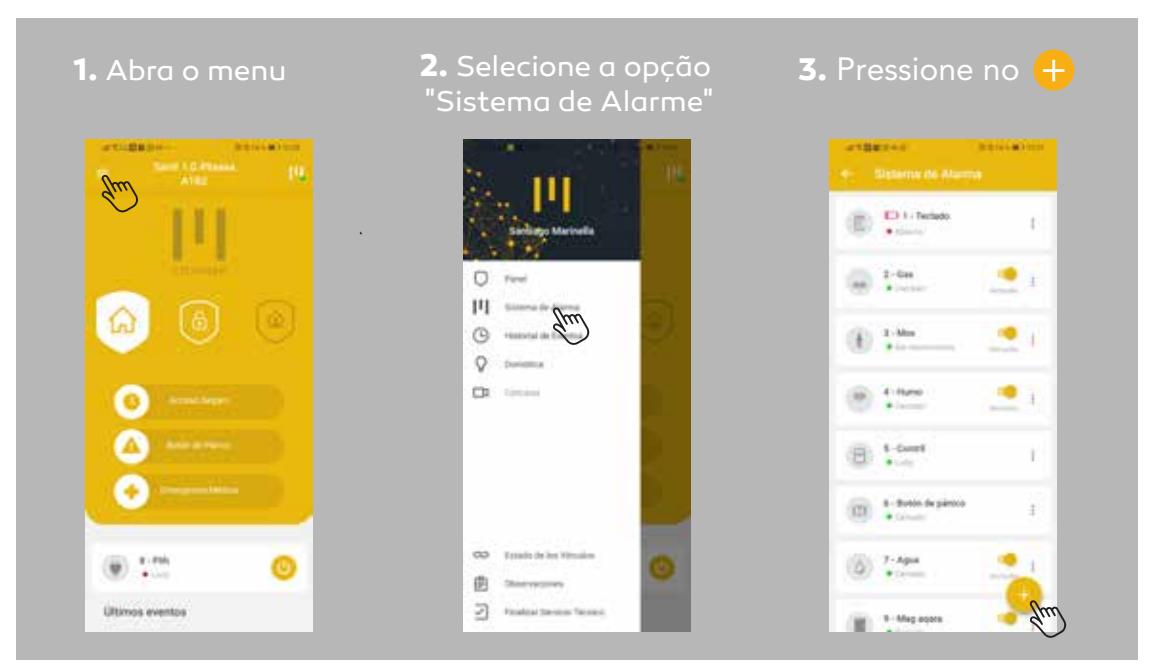

Quando isto for feito, o LED vermelho na CityMesh começará a piscar de forma pausada com uma periodicidade de um segundo.

Para emparelhar nosso periférico Zigbee, devemos pressionar o botão de inscrição do dispositivo por 5 segundos. Quando o processo estiver concluído, o LED vermelho acenderá e poderemos proceder à configuração do periférico.

| ATESIC SAUDI      | + Sistema de Alarma                        | 04% <b>#</b> 93034 | Agregar Periférico                               |
|-------------------|--------------------------------------------|--------------------|--------------------------------------------------|
|                   | Sensor magnético<br>Sensor Magnético Agara | >                  | Detailles del Periférico<br>Periférico de prueba |
| Buscando Sensores |                                            |                    |                                                  |
|                   |                                            |                    |                                                  |
|                   |                                            |                    | 0                                                |

Devemos definir a que tipo de zona pertence o periférico. As zonas podem ser:

- Interior: aquelas zonas que devem ser mantidas desativadas quando o painel é desarmado ou perímetro armado, ou seja, com pessoas dentro. Eles só são ativados quando o painel está totalmente armado.
- Perímetro: aquelas zonas que devem ser desativadas somente quando o painel é desarmado. Quando totalmente ou perimetralmente armados, eles estão ativos.
- > **24 horas:** aquelas zonas que nunca são desarmadas.
- 24 horas sem arrombamento: estas são para zonas que nunca são desativadas, mas que não geram eventos de arrombamento no alarme. São geralmente usados para sensores de fumaça, detecção de gás, monóxido de carbono e outros.

Além disso, o periférico pode ou não ser audível e pode ou não ter um atraso que significa o seguinte:

- Atrasado audível: periféricos que esperam 45 segundos quando acionados para alertar todo o sistema e soar a sirene.
- Audíveis sem atraso: periféricos que, quando acionados, alertam todo o sistema e soam
- a sirene.
   Silencioso retardado: Periféricos que esperam 45 segundos quando acionados para alertar todo o sistema sem soar a sirene.
- Silencioso não retardado: periféricos que quando acionados alertam todo o sistema sem soar a sirene.

| - Aprear Perilérico    | E. Aprigar Perifivico | E Aprigar Perifikingo   |
|------------------------|-----------------------|-------------------------|
| etalles del Periférico | Tipo de Partilirico   | Tipo de Sorido          |
| writicico de produc    | ·                     | Audible                 |
| _                      | Time de Zenne         | C Similar               |
|                        | O Permeter            | Retardo (45 segundos) 3 |
|                        | O reador              |                         |
|                        | O 2416                |                         |
|                        | O 24 fte ne robei     |                         |
|                        |                       |                         |
|                        |                       |                         |
|                        |                       |                         |
|                        |                       | <b>•</b>                |

**Esclarecimento**: o atraso é configurável, contate seu executivo de contas para definir atrasos de outras durações. O tempo de atraso é configurável usando o Webapp na seção Painéis.

Finalmente, o periférico pode ou não ter a possibilidade de ser excluído do armamento e de ser habilitado ou não. Assim, se um periférico for excluído, o sistema poderia estar armado sem ele. Por outro lado, o fato de estar ou não habilitado implica se o periférico irá ou não se reportar ao painel de alarme. Um exemplo de um periférico desativado poderia ser um sensor magnético que o cliente ainda não decidiu onde colocá-lo e que permanecerá desativado até encontrar a porta ou janela que ele protegerá. Depois de todos estes aspectos terem sido definidos, o periférico é adicionado com sucesso.

| ← Agregar Perilér      | ico |                                                        | _                                                   |                       |                          |
|------------------------|-----|--------------------------------------------------------|-----------------------------------------------------|-----------------------|--------------------------|
| Seguridad              |     |                                                        |                                                     |                       |                          |
| Posibilided de excluir | - C |                                                        |                                                     |                       |                          |
| Habiltado              |     | Esperando i<br>de pa<br>Se recomiene<br>ni minimizar l | prespuesta<br>inel.<br>da no cerrar<br>a aplicación | Periférico a<br>con d | D<br>ctualizado<br>éxito |
|                        | 0   |                                                        | - 1                                                 |                       |                          |

Se desejar adicionar outro periférico ou configurar um periférico emparelhado, basta retornar ao menu do painel do cliente e selecionar a opção Sistema de Alarme.

|                 | Sartiago Marinella  | (E) - Teclado<br>• Algunta |
|-----------------|---------------------|----------------------------|
| Circuit I       | O Pasel             | 😑 2.6m                     |
|                 | Hattaria de Autoria | (j) 3-Mov 🤔                |
| O Access Degree | Céreana             | 🕐 🍋 Hame 🔜                 |
| A Description   |                     | (B) + Const                |
| Compares Middle |                     | 6 - Botón de pánico        |

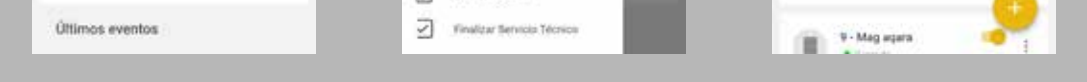

### Histórico de serviços

O histórico dos serviços permite ao técnico ter um registro dos serviços técnicos prestados no passado. O acesso é feito através do menu do painel do técnico (aquele com três ações possíveis: instalação do painel, nova divisória e suporte técnico). Também pode ser filtrado por data, permitindo a exibição de serviços técnicos que tenham ocorrido em um determinado dia ou dentro de um intervalo de dias.

| ATUBBION SERVICIO Técnico                                                                                                    | (HO)ER               | 2                         | a second          | 6 Historial de Servic                           | ar ann an Anna an Anna<br>Aon |                   |                         |          |       |          |    |
|----------------------------------------------------------------------------------------------------|----------------------|---------------------------|-------------------|-------------------------------------------------|-------------------------------|-------------------|-------------------------|----------|-------|----------|----|
| $\sim$                                                                                                    |                      | Sardiago Marinella        |                   | < Mays 2021 -                                   |                               | ¢                 | W                       | ayo 2021 |       |          | 2  |
| 101                                                                                                    |                      |                           |                   | Viernes 21                                      | )                             | 14.               | 6. H                    | .9       |       | $\Sigma$ |    |
|                                                                                                    |                      | 💥 Servicie Técnica        |                   | Soporte Tecnico                                 | 10,08,16                      |                   | Ph                      | .0       | 28    | 195      |    |
| Change of Control of Control of C |                      | restored de tancion       |                   | antiphte                                        |                               | - A - 1           | 3                       | 14       |       | Ŧ        |    |
| Instalación de Panel                                                                                                    | >                    | on this                   | +                 | Soporte Tecnico<br>- Cuentar A182<br>- galandar | 1022.45                       | $  \cdot \rangle$ |                         | 4        | п     | i.       |    |
| A                                                                                                    | 14                   |                           |                   | Soporte Tecnico                                 | 013730                        | 24.2              | 11 14                   | -10      | .#    | 71       |    |
| Varva Partición                                                                                                    | ->                   |                           | *                 | Cuerta A182<br>andheiler                        | 10000                         |                   | 90 B                    | 28       | а.    | 28       |    |
| (m) Samate Técnico                                                                                                    | ->                   |                           | 4                 | Jueves 20                                       | _                             | 12                | 41 1                    | 8        | 4     | •        |    |
|                                                                                                    | - 1                  |                           |                   | Seporte Tecnico<br>- Canton A162<br>- antendat  | 18.03.21                      | L                 |                         | CAN      | CELAN | -        | 0  |
| Stado de Vinculos                                                                                                    | ÷                    |                           | *                 | Soporte Tecnico                                 | 18:02:56                      | Atta              | Theat .                 |          |       | 196      | à  |
| Historial                                                                                                    | _                    |                           |                   |                                                 | 10000                         | Denar             | naidis<br>- Housening ( |          |       | :17      | 1  |
| Seporte Tecnico                                                                                                    | 12.28.74.<br>25.3dee | 🙆 Configuración de Cuerta | e pe la<br>CT Mar | Clarita A193<br>subular                         | sent42                        | Disput            | e<br>I sectoria         |          |       | -11      | 18 |
| Soporte Tecnico                                                                                                    | tion at              | Certar Seption            | and a             | Soporte Tecnico                                 | 18.03.19                      | Aread             | o Total Par             |          |       |          | 17 |

#### Observações

O técnico poderá carregar observações sobre a visita a seu cliente na opção Observações encontrada no menu do painel do cliente (aquele que permite armar e desarmar o sistema de alarme). Estas informações estarão disponíveis para quem quer que venha a realizar um futuro serviço técnico, facilitando a comunicação de dados relevantes para otimizar o negócio.

| Senti 1.0.49eader  | 2 m 🗖                      |                                                  |
|--------------------|----------------------------|--------------------------------------------------|
| [1]                | Sartiugo Marinella         |                                                  |
| CITHERN            | O Parel                    |                                                  |
|                    | 11 Sistema de Alarma       |                                                  |
|                    | Historial de Eventos       |                                                  |
|                    | Q Bomónica                 |                                                  |
| O Access Segure :  | D Cimens                   |                                                  |
| A manufactory      |                            |                                                  |
| 📀 Erregenss Mildox |                            |                                                  |
| a s-pin            | CO Estado de los Vinculos  |                                                  |
| · Des 🤍            | Chaervac Serie             |                                                  |
| Últimos eventos    | Finalizar Servicio Técnico | Utimo regressi Va. 21 May non Destings Merice/te |

### Fim do Serviço Técnico

Para encerrar uma chamada de serviço, acesse o menu do painel do cliente (aquele que permite armar e desarmar o sistema de alarme) e selecione a opção de chamada de Serviço Final. Isto permitirá escrever uma observação final antes de terminar para escrever o que for considerado prudente. Finalmente, o painel do técnico aparecerá na tela para que ele possa continuar executando serviços técnicos, instalando painéis ou adicionando divisórias.

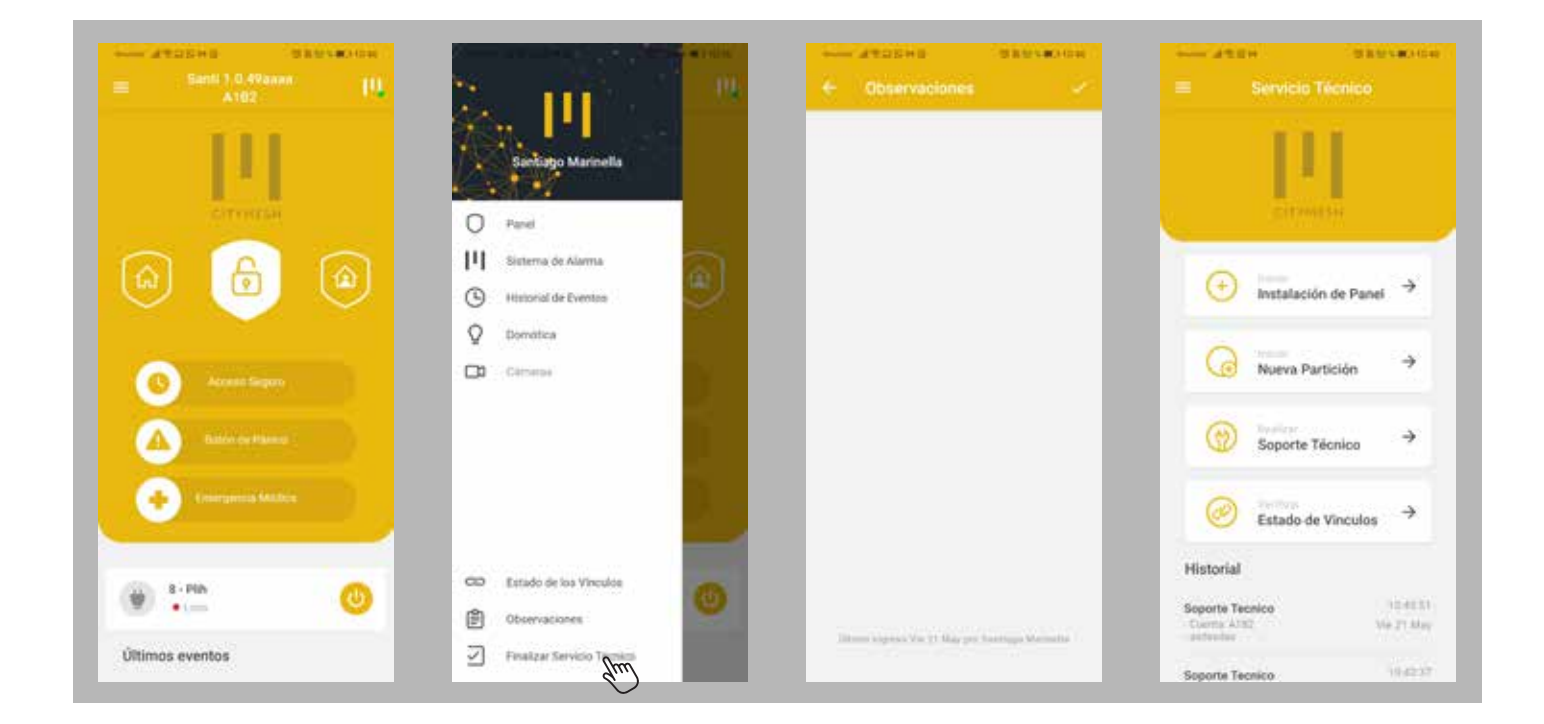